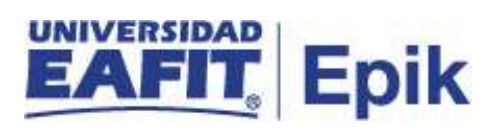

## Cancelación de clase

| Objetivo del proceso                                                                                                    | Fecha de<br>Actualización                                 |
|----------------------------------------------------------------------------------------------------|-----------------------------------------------------------|
|                                                                                                    |                                                           |
| Habilitar un servicio para los estudiantes de educación formal de la Universidad, a través del cual puedan solicitar la cancelación de clases iniciadas o sin iniciar en el caso que la clase no tenga asignado profesor en un periodo académico. | 28/06/2011                                                |
| Alcance del Proceso                                                                                                    | Responsable del<br>proceso                                |
|                                                                                                    |                                                           |
| El servicio de cancelación de clase inicia con la solicitud por parte del estudiante; continúa con la aprobación por parte del profesor o del administrativo, finalizando con el cierre de la solicitud de servicio.                              | Oficina de Admisiones<br>y Registro / Apoyo<br>Financiero |

| Entrada                                                                                                    | Proveedor                                                                                                    |
|----------------------------------------------------------------------------------------------------|----------------------------------------------------------------------------------------------------|
|                                                                                                    |                                                                                                    |
| <ol> <li>Estudiante de pregrado que solicita cancelación de clase</li> <li>Estudiante de pregrado que solicita cancelación de clase de intersemestral</li> <li>Estudiante de posgrado que solicita cancelación de clase iniciada o sin iniciar</li> <li>Parametrizaciones para el servicio de Cancelación de clase</li> <li>Calendario académico</li> </ol> | <ol> <li>Estudiante / Proceso de matrícula<br/>pregrado</li> <li>Estudiante / Proceso de matrícula<br/>de intersemestral</li> <li>Estudiante / Proceso de matrícula<br/>posgrado</li> <li>Admisiones y registro / Apoyo<br/>financiero</li> <li>Consejo académico / Admisiones y<br/>registro</li> </ol> |
| Salida                                                                                                    | Usuario (Interno y/o externo)                                                                                                    |
|                                                                                                    |                                                                                                    |

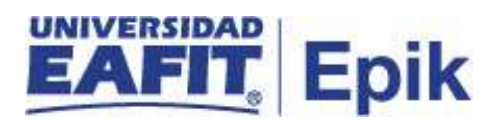

| <ol> <li>Estudiante de pregrado con clase cancelada</li> <li>Estudiante de posgrado con clase cancelada y/o saldo a favor registrado</li> <li>Solicitud de servicio rechazada</li> </ol> | <ol> <li>Estudiante</li> <li>Estudiante / Proceso de Gestión de<br/>reembolsos y saldos a favor</li> <li>Estudiante</li> </ol> |
|----------------------------------------------------------------------------------------------------|----------------------------------------------------------------------------------------------------|
|----------------------------------------------------------------------------------------------------|----------------------------------------------------------------------------------------------------|

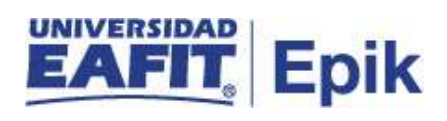

- 1. Reglamento Académico de los programas de pregrado: <u>http://www.eafit.edu.co/reglamentopregrado</u>
- 2. Reglamento Académico de los programas de posgrado: http://www.eafit.edu.co/reglamentos/posgrado
- 3. Reglamento Económico Académico: <u>http://www.eafit.edu.co/admisiones/tramites-y-servicios/Paginas/Reglamento-economico-academico.aspx</u>
- 4. Reglamento cursos intersemestrales <u>http://www.eafit.edu.co/admisiones/tramites-y-servicios/Paginas/Reglamento-</u> <u>cursos-intersemestrales.aspx</u>

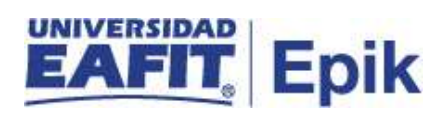

| 1. Solicitar cancelación de clase |                                                                                                    |
|-----------------------------------|----------------------------------------------------------------------------------------------------|
| Rol de quien<br>ejecuta           | Estudiante                                                                                                    |
| -                                 | El estudiante matriculado (académica y financieramente) puede hacer uso de este servicio en los siguientes casos:                                                                                                    |
|                                   | <ul> <li>Estudiante en pregrado o posgrado que desea cancelar la(s) clase(s).</li> <li>Estudiante en posgrado que desea retirar la(s) clase(s) antes de</li> </ul>                                                                                                    |
|                                   | <ul><li>iniciar.</li><li>Estudiante en intersemestral que desea cancelarlo.</li></ul>                                                                                                    |
| Descripción<br>actividad          | El estudiante ingresa a su <b>autoservicio</b> con su usuario y contraseña e identifica en el mosaico "Servicios y Certificados", la opción <i>Solicitud de Servicios</i> , donde puede seleccionar la solicitud de servicio de cancelación de clase, el sistema lista los cursos que se pueden cancelar, luego de seleccionar el curso y el motivo por el cual realiza la cancelación procede a guardar la solicitud de servicio, esta queda en estado <b>Solicitada</b> . |
|                                   | Posteriormente las solicitudes de los estudiantes de pregrado y posgrado<br>llegan al profesor para que este realice la debida gestión para la debida<br>autorización de cancelación al estudiante.                                                                                                    |
|                                   | <b>Nota:</b> cuando el sistema identifica que el estudiante excedió el límite de créditos permitidos de cancelación de clase automáticamente le notifica que no puede realizar la cancelación y la solicitud no es guardada.                                                                                                    |
|                                   | Continuar con la actividad "2. Consultar y analizar solicitudes pendientes por gestionar".                                                                                                    |
|                                   | <b>Funcionalidad:</b> Solicitud de Servicios<br><b>Ruta:</b> Autoservicio del estudiante Fluido > Servicios y Certificados ><br>Solicitud de Servicios                                                                                                    |
| Informe/Reporte                   | N/A                                                                                                    |

| 2.                      | Consultar y analizar solicitudes pendientes por gestionar |
|-------------------------|-----------------------------------------------------------|
| Rol de quien<br>ejecuta | Profesor / Analista de programa de Admisiones y Registro  |

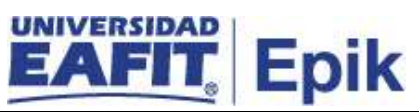

|                          | Una vez el estudiante realiza la solicitud del servicio de " <b>Cancelación de clase</b> ", el profesor debe ingresar al sistema a la funcionalidad " <b>Gestión de solicitudes</b> " para consultar las solicitudes pendientes por gestionar y analiza si es pertinente la cancelación de la clase. |
|--------------------------|----------------------------------------------------------------------------------------------------|
| Descripción<br>actividad | Se puede presentar que la(s) clase(s) en posgrado no tiene asignado<br>profesor, para este caso un administrativo de la Oficina de Admisiones y<br>Registro ingresa a la funcionalidad mencionada anteriormente a realizar<br>la consulta de las solicitudes que están pendientes por gestionar.     |
|                          | Si se rechaza la cancelación de la clase, ir a la actividad <b>"3. Rechazar</b> cancelación de clase" o <b>"4. Aprobar cancelación de clase</b> ", según el caso que aplique.                                                                                                    |
|                          | Funcionalidad: Gestión de solicitudes<br>Ruta: Menú Principal > Registros e Inscripciones > Solicitud Servicios<br>Académicos > Gestión de Solicitudes                                                                                                    |
| Informe/Reporte          | N/A                                                                                                    |

| 3. Rechazar cancelación de clase |                                                                                                    |
|----------------------------------|----------------------------------------------------------------------------------------------------|
| Rol de quien<br>ejecuta          | Profesor / Analista de programa de Admisiones y Registro                                                                                                    |
| Descripción<br>actividad         | En el caso que la clase este calificada al 100 % o haya finalizado, no se<br>puede dar paso a la cancelación y el profesor debe ingresar a la<br>funcionalidad <b>"Gestión de solicitudes"</b> para cambiar el estado de la<br>solicitud a FINREC- <b>Rechazada</b> , en caso de que el profesor requiera<br>registrar un concepto, en el campo <b>Observaciones</b> lo puede hacer.<br>Para consultar que la clase ya haya finalizado o esté calificada al 100%,<br>el profesor debe consultar el LMS(Interactiva).<br>Continuar con la actividad <b>"7. Consultar estado de la solicitud".</b><br><b>Funcionalidad:</b> Gestión de solicitudes<br><b>Ruta:</b> Menú Principal > Registros e Inscripciones > Solicitud Servicios<br>Académicos > Gestión de Solicitudes |
| Informe/Reporte                  | N/A                                                                                                    |

|                          | 4. Aprobar cancelación de clase                                                                                                    |
|--------------------------|----------------------------------------------------------------------------------------------------|
| Rol de quien<br>ejecuta  | Profesor / Analista de programa de Admisiones y Registro                                                                                  |
| Descripción<br>actividad | Luego de analizar y validar la solicitud por parte del profesor o administrativo responsable, se procede con la cancelación de la clase a |

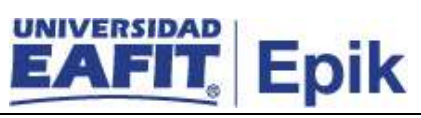

|                 | <ul> <li>través de la funcionalidad "Gestión de solicitudes", allí debe cambiar el estado de la solicitud. Para su conocimiento, estos son los estados que se van a manejar en este servicio:</li> <li>ACEPTA-Aceptada: estado que cierra la solicitud, realiza la baja de clase y valida la parametrización de bajas y dependiendo de ella, devuelve o no dinero.</li> <li>APROBA-Aprobada: estado que no cierra la solicitud para que el segundo aprobador pueda validar y gestionar la solicitud.</li> <li>FINREC-Rechazada: cuando la clase ya está evaluada al 100% o por cualquier otra razón no se acepta la cancelación de la clase.</li> <li>NODEVO-Sin devolución: cuando luego de la revisión del segundo aprobador se identifica que el estudiante no tiene devolución de dinero.</li> </ul> |
|-----------------|----------------------------------------------------------------------------------------------------|
|                 | De acuerdo con los estados mencionados anteriormente, el profesor o administrativo cambia el estado de la solicitud a <b>ACEPTA-Aceptada</b> en el caso en que la clase no haya iniciado, seguidamente el sistema valida la fecha en que fue solicitada la cancelación de clase y si esta es realizada antes de que inicie la clase para el caso de posgrado, cuando se aprueba la solicitud y tiene derecho a devolución, ir a la actividad " <b>5. Contabilizar cargo administrativo</b> ".                                                                                                    |
|                 | El estado <b>APROBA-Aprobada</b> el administrativo o profesor lo utiliza cuando la solicitud se realiza el mismo día de inicio de la clase, horas antes o después, así esta solicitud es asignada al segundo aprobador. Continuar con la actividad <b>"8. Consultar y evaluar por parte del segundo aprobador si la clase inicio"</b> .                                                                                                    |
|                 | Si la solicitud de cancelación es después de iniciada la clase, esta no ha finalizado y se acepta la cancelación, el administrativo o profesor cambia el estado de solicitud a ACEPTA-Aceptada, ir a la actividad "7. Consultar estado de la solicitud".                                                                                                    |
|                 | Luego de aceptar la cancelación de clase, esta información se envía a los<br>sistemas de LMS (Interactiva), Guati. Cuando se trata de una clase de pre<br>practica o practica se notifica a JoinUp (Movex) y si es de consultorio<br>jurídico informa a Lex.                                                                                                    |
|                 | <b>Funcionalidad:</b> Gestión de solicitudes<br><b>Ruta:</b> Menú Principal > Registros e Inscripciones > Solicitud Servicios<br>Académicos > Gestión de Solicitudes                                                                                                    |
| Informe/Reporte | N/A                                                                                                    |

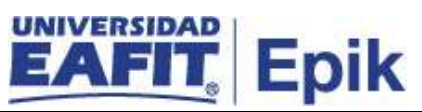

| Rol de quien<br>ejecuta  | N/A                                                                                                    |
|--------------------------|----------------------------------------------------------------------------------------------------|
| Descripción<br>actividad | El sistema procede a contabilizar el cargo administrativo (deuda) de la solicitud de cancelación de clase sin iniciar, teniendo en cuenta la fecha de solicitud por parte del estudiante de posgrado.<br><b>Funcionalidad:</b> N/A<br><b>Ruta:</b> N/A |
| Informe/Reporte          | N/A                                                                                                    |

| 6. Realizar cruce de saldo a favor y deuda(cargo administrativo) |                                                                                                    |
|------------------------------------------------------------------|----------------------------------------------------------------------------------------------------|
| Rol de quien<br>ejecuta                                          | N/A                                                                                                    |
| Descrinción                                                      | <ul> <li>El sistema cruza la deuda (cargo administrativo) con el saldo a favor que tenga el estudiante y calcula la diferencia para registrarlo en la cuenta del estudiante como saldo a favor.</li> <li>El estudiante podrá realizar la solicitud que considere:</li> <li>Utilizar el saldo a favor como pago o parte de pago de algún otro programa académico de la Universidad.</li> </ul> |
| actividad                                                        | <ul> <li>Solicitar servicio de reembolsado a su cuenta bancaria. Esto lo<br/>puede realizar por medio del proceso de "Gestión de reembolsos<br/>y saldos a favor".</li> </ul>                                                                                                    |
|                                                                  | Continuar con la actividad "7. Consultar estado de la solicitud".                                                                                                    |
|                                                                  | Funcionalidad: N/A<br>Ruta: N/A                                                                                                    |
| Informe/Reporte                                                  | N/A                                                                                                    |

| 7. Consultar estado de la solicitud |                                                                                                    |
|-------------------------------------|----------------------------------------------------------------------------------------------------|
| Rol de quien<br>ejecuta             | Estudiante                                                                                                    |
| Descripción<br>actividad            | El estudiante puede consultar el estado de su solicitud en el <b>Autoservicio</b><br>a través de la funcionalidad "Solicitud de Servicios", allí también podrá<br>observar la respuesta que obtenga de la gestión del servicio. |

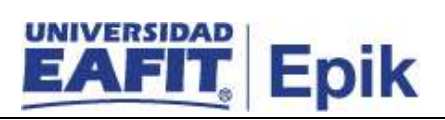

|                 | <b>Funcionalidad:</b> Solicitud de Servicios<br><b>Ruta:</b> Autoservicio del estudiante Fluido > Servicios y Certificados ><br>Solicitud de Servicios |
|-----------------|----------------------------------------------------------------------------------------------------|
| Informe/Reporte | N/A                                                                                                    |

| 8. Consi                 | ultar y evaluar por parte del segundo aprobador si la clase inicio                                                                                                    |
|--------------------------|----------------------------------------------------------------------------------------------------|
| Rol de quien<br>ejecuta  | Auxiliar de taquilla de Apoyo financiero / Analista de Apoyo financiero                                                                                                    |
|                          | Cuando el estudiante realiza la solicitud de cancelación el mismo día minutos antes o después del inicio de la clase, el sistema asigna la solicitud al segundo aprobador, luego de que el profesor o administrativo ingresa el estado <b>APROBA-Aprobada</b> a la solicitud, con el fin de que evalué si existe derecho a realizar devolución, estas solicitudes las puede consultar el administrativo responsable por medio de la funcionalidad "Gestión de solicitudes". Además, puede visualizar la fecha de la solicitud.<br><b>Nota:</b> cuando la solicitud tiene segundo aprobador y la clase no tiene |
|                          | profesor asignado, también pasa directo al segundo aprobador, es decir,<br>el sistema se "salta", la aprobación del profesor.                                                                                                    |
| Descripción<br>actividad | El administrativo luego de identificar las solicitudes pendientes de gestionar, por medio de las funcionalidades "Horario de Clases" o "Visor de Informes de Consultas" mediante el reporte EA_HOREST consulta la fecha de inicio de la clase y compara con la fecha de la solicitud. Además, debe consultar en la funcionalidad "Cuentas de Cliente", si el pago de la clase fue realizado por medio de una beca, financiación o con recursos propios.                                                                                                    |
|                          | El administrativo de Apoyo de financiero luego de identificar la forma de pago utilizada por el estudiante procede a realizar el cambio de estado de la solicitud a través de la funcionalidad "Gestión de solicitudes", teniendo en cuenta los siguientes escenarios:                                                                                                    |
|                          | <ol> <li>El estudiante tiene derecho a devolución de dinero, el administrativo<br/>selecciona el estado ACEPTA-Aceptada.</li> <li>El estudiante no tiene derecho a devolución de dinero, el<br/>administrativo selecciona el estado NODEVO-Sin devolución</li> </ol>                                                                                                    |
|                          | Si acepta la solicitud ir a la actividad " <b>9. Contabilizar el valor a retener</b> ", para el caso contrario con esta actividad finaliza el servicio de <b>"Cancelación de clase</b> ".                                                                                                    |
|                          | Funcionalidad: Solicitud de Servicios                                                                                                    |

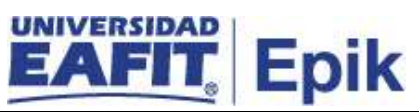

|                 | <b>Ruta:</b> Menú Principal > Registros e Inscripciones > Solicitud Servicios<br>Académicos > Gestión de Solicitudes                                              |
|-----------------|----------------------------------------------------------------------------------------------------|
|                 | Funcionalidad: Mantenimiento Horario Clases<br>Ruta: Menú Principal > Gestión Curricular > Programa de Clases ><br>Horarios de Clases                             |
|                 | <b>Funcionalidad:</b> Visor de Informes de Consultas<br><b>Ruta:</b> Menú Principal > Herramientas de Informes > BI Publisher > Visor<br>de Informes de Consultas |
|                 | Funcionalidad: Cuentas de Cliente<br>Ruta: Menú Principal > Finanzas del Alumnado > Cuentas de Cliente                                                            |
| Informe/Reporte | N/A                                                                                                    |

| 9. Contabilizar el valor a retener |                                                                                                    |
|------------------------------------|----------------------------------------------------------------------------------------------------|
| Rol de quien<br>ejecuta            | Analista de Apoyo financiero / Auxiliar de taquilla de Apoyo financiero                                                                                                    |
| Descripción<br>actividad           | El administrativo luego de aprobar la devolución procede de acuerdo con<br>el <b>Reglamento Económico Académico</b> , calcula y contabiliza el cargo<br>administrativo(deuda) de la solicitud de cancelación de clase, mediante la<br>funcionalidad " <b>Contabilización de Alumno</b> ".<br>Continuar con la actividad " <b>10. Realizar cruce de saldo a favor y deuda</b><br>(cargo administrativo)".<br><b>Funcionalidad:</b> Contabilización de Alumno<br><b>Ruta:</b> Menú Principal > Finanzas del Alumnado > Cargos y Pagos ><br>Contabilización de Alumno |
| Informe/Reporte                    | N/A                                                                                                    |

| 10. Realizar cruce de saldo a favor y deuda(cargo administrativo) |                                                                                                    |
|-------------------------------------------------------------------|----------------------------------------------------------------------------------------------------|
| Rol de quien<br>ejecuta                                           | Analista de Apoyo financiero / Auxiliar de taquilla de Apoyo financiero                                                                                                    |
| Descripción<br>actividad                                          | El administrativo procede a dejar disponible el saldo a favor por medio de<br>la funcionalidad "Liberación Pago Factura", adicionalmente realiza el<br>proceso de Ejecución Aplicación Cobros mediante la funcionalidad<br>"Aplicación de cobros", que permite cruzar la deuda (cargo<br>administrativo) con el saldo a favor que tenga el estudiante, el sistema<br>calcula y registra el saldo a favor en la cuenta del estudiante para su |

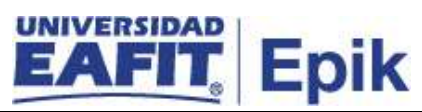

|                 | respectiva gestión. Para más detalle consultar el proceso "Gestión de reembolsos y saldos a favor".                                                      |
|-----------------|----------------------------------------------------------------------------------------------------|
|                 | Continuar con la actividad " <b>11. Consultar la forma de pago utilizada por el estudiante</b> ".                                                        |
|                 | Funcionalidad: Liberación Pago Factura<br>Ruta: Menú Principal > Finanzas del Alumnado > Cargos y Pagos > Pagos<br>por Factura > Liberación Pago Factura |
|                 | Funcionalidad: Aplicación de cobros<br>Ruta: Menú principal > Finanzas del Alumnado>Cargos y pagos ><br>Aplicación de cobros                             |
| Informe/Reporte | N/A                                                                                                    |

| 11. Consultar la forma de pago utilizada por el estudiante |                                                                                                    |
|------------------------------------------------------------|----------------------------------------------------------------------------------------------------|
| Rol de quien<br>ejecuta                                    | Analista de Apoyo financiero / Auxiliar de taquilla de Apoyo financiero                                                                                                    |
| Descripción<br>actividad                                   | <ul> <li>El administrativo luego de realizar el cruce del saldo a favor y la deuda, procede a ingresar mediante la funcionalidad "Cuentas de Cliente", para consultar en la cuenta del estudiante que se visualice el saldo a favor. Además, consulta nuevamente la forma de pago utilizada por el estudiante y de acuerdo a este procede de la siguiente manera:</li> <li>El pago fue realizado por medio de <i>deducción de nómina</i>, ir a la actividad "12. Evaluar si requiere reversar cargo por nómina".</li> <li>El pago fue realizado por medio de <i>cesantías</i>, ir a la actividad "13. Realizar gestión de saldo a favor"</li> </ul>                                                                                             |
|                                                            | <ul> <li>El pago fue realizado por medio de <i>financiación corto o largo plazo</i>, ir a la actividad "14. Realizar solicitud de refinanciación o abono al plan de pagos".</li> <li>El pago fue realizado por medio de <i>recursos propios</i> (tarjeta débito, crédito, efectivo o cheque), para estos casos el administrativo no ejecuta ninguna actividad y el estudiante puede visualizar el saldo a favor en su cuenta y puede utilizar el saldo a favor como pago o parte de pago en un servicio de la Universidad o solicitar servicio de reembolso a su cuenta bancaria, para más detalle de estas actividades consultar el proceso de "Gestión de reembolsos y saldos a favor".</li> <li>Funcionalidad: Cuentas de Cliente</li> </ul> |
|                                                            | Ruta: Menú Principal > Finanzas del Alumnado > Cuentas de Cliente                                                                                                    |
| Informe/Reporte                                            | N/A                                                                                                    |

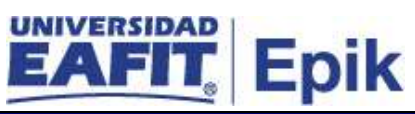

| 12. Evaluar si requiere reversar cargo por nómina |                                                                                                    |
|---------------------------------------------------|----------------------------------------------------------------------------------------------------|
| Rol de quien<br>ejecuta                           | Analista de Apoyo financiero / Auxiliar de taquilla de Apoyo financiero                                                                                                    |
| Descripción<br>actividad                          | En caso de que el estudiante haya realizado el pago de matrícula<br>mediante deducción de nómina, el administrativo evalúa el caso para<br>determinar si se requiere realizar la reversa del pago por nómina<br>(contabilización de un ítem tipo cargo reversa pago nomina), mediante la<br>funcionalidad <b>"Contabilización de Alumno"</b> y notifica al área de<br>Desarrollo de empleados para que se proceda con la gestión pertinente.<br>Con esta actividad finaliza el servicio de <b>"Cancelación de clase"</b> .<br><b>Funcionalidad:</b> Contabilización de Alumno<br><b>Ruta:</b> Menú Principal > Finanzas del Alumnado > Cargos y Pagos ><br>Contabilización de Alumno |
| Informe/Reporte                                   | N/A                                                                                                    |

| 13. Realizar gestión de saldo a favor |                                                                                                    |
|---------------------------------------|----------------------------------------------------------------------------------------------------|
| Rol de quien<br>ejecuta               | Analista de Apoyo financiero / Auxiliar de taquilla de Apoyo financiero                                                                                                    |
| Descripción<br>actividad              | Cuando el administrativo identifica que la forma de pago utilizada por el<br>estudiante fue por medio cesantías, procede a realizar la gestión del saldo<br>a favor al fondo de cesantías correspondiente, para ver el detalle de estas<br>actividades consultar el proceso de "Gestión de reembolsos y saldos a<br>favor".<br>Con esta actividad finaliza el servicio de "Cancelación de clase".<br>Funcionalidad: N/A<br>Ruta: N/A |
| Informe/Reporte                       | N/A                                                                                                    |

| 14. Realizar solicitud de refinanciación o abono al plan de pagos |                                                                                                    |
|-------------------------------------------------------------------|----------------------------------------------------------------------------------------------------|
| Rol de quien<br>ejecuta                                           | Analista de Apoyo financiero / Auxiliar de taquilla de Apoyo financiero                                                                                                    |
| Descripción<br>actividad                                          | Cuando el administrativo identifica que la forma de pago utilizada por el<br>estudiante fue por medio de plan pagos de EAFIT a tu alcance, procede a<br>realizar la gestión de refinanciación, para ver el detalle de estas<br>actividades consultar el proceso de "Gestión de refinanciación y abono<br>al plan de pagos".<br>Con esta actividad finaliza el servicio de "Cancelación de clase". |

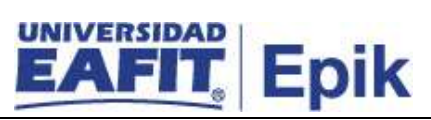

|                 | Funcionalidad: N/A<br>Ruta: N/A |
|-----------------|---------------------------------|
| Informe/Reporte | N/A                             |